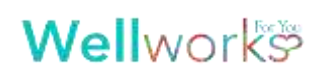

## **PREVENTIVE SCREENING FORM**

Take this form with you to your scheduled doctor's visit to be completed and signed by the attending physician. It is the participant's responsibility to submit the **Preventive Screening Form** as part of the wellness program to be returned to Wellworks For You as outlined below by **OCTOBER 31, 2025**.

## PATIENT CONTACT INFORMATION

| COMPANY NAME:                                                                                                    | New Horizons Baking Company             |                                    |
|----------------------------------------------------------------------------------------------------|-----------------------------------------|------------------------------------|
| FIRST NAME:                                                                                                    |                                         | LAST NAME:                         |
| DATE OF BIRTH:                                                                                                    |                                         | 🗆 MALE 🗖 FEMALE                    |
| PHONE:                                                                                                    |                                         | EMAIL:                             |
| SELECT ONE:                                                                                                    | I am the 🛛 Employee 🗂 Spouse            | e If spouse, please name employee: |
| PHYSICIAN INFORMATION                                                                                                    |                                         |                                    |
| PHYSICIAN OFFICE/NAME:                                                                                                    |                                         |                                    |
| OFFICE PHONE/ADDRESS:                                                                                                    |                                         |                                    |
| DATE OF VISIT:                                                                                                    |                                         |                                    |
| This <b>Preventive Screening Form</b> confirms that the patient named above received the following preventive care between <b>November 1, 2024</b> and <b>October 31, 2025. One form per exam. Please check the exam that applies:</b> |                                         |                                    |
|                                                                                                    | GENERAL                                 | WOMEN                              |
|                                                                                                    | Vision Screening (routine eye e         | exam)                              |
|                                                                                                    | Dental Exam (routine cleaning)          | Mammogram                          |
|                                                                                                    | Colorectal Exam                         |                                    |
|                                                                                                    | Dermatology Exam     Euclidean          | MEN                                |
|                                                                                                    |                                         |                                    |
| Physician/Provider                                                                                                    | t listed above received the tests indic | cated on this form on:////         |
| Physician/Provider Sig                                                                                                    | nature:                                 | Date Signed:                       |

## SUBMIT YOUR COMPLETED FORMS BY OCTOBER 31, 2025

## All forms should be submitted to the Wellworks Forms Department. Submit your completed forms in one (1) of the following ways.

- Upload to Portal: Click the Upload a Form tile from the homepage or via the menu page. Select the event title from the dropdown and upload your form to the portal. Users are limited to one (1) file per submission.
- Upload to Mobile App: Tap the event that you are submitting a form under the Home tab. On the following screen, tap the Select
  Document button to take or upload a photo of your form. Once your form data has been captured, tap Submit My Forms. Users are
  limited to one (1) file per submission.

PLEASE NOTE: Wellworks For You requires at least seven (7) to ten (10) business days for processing and participation to be updated in the Wellness Portal.